### How to Register for a Class or an Event in My Own Church

# On the home page select the "My Education" tab.

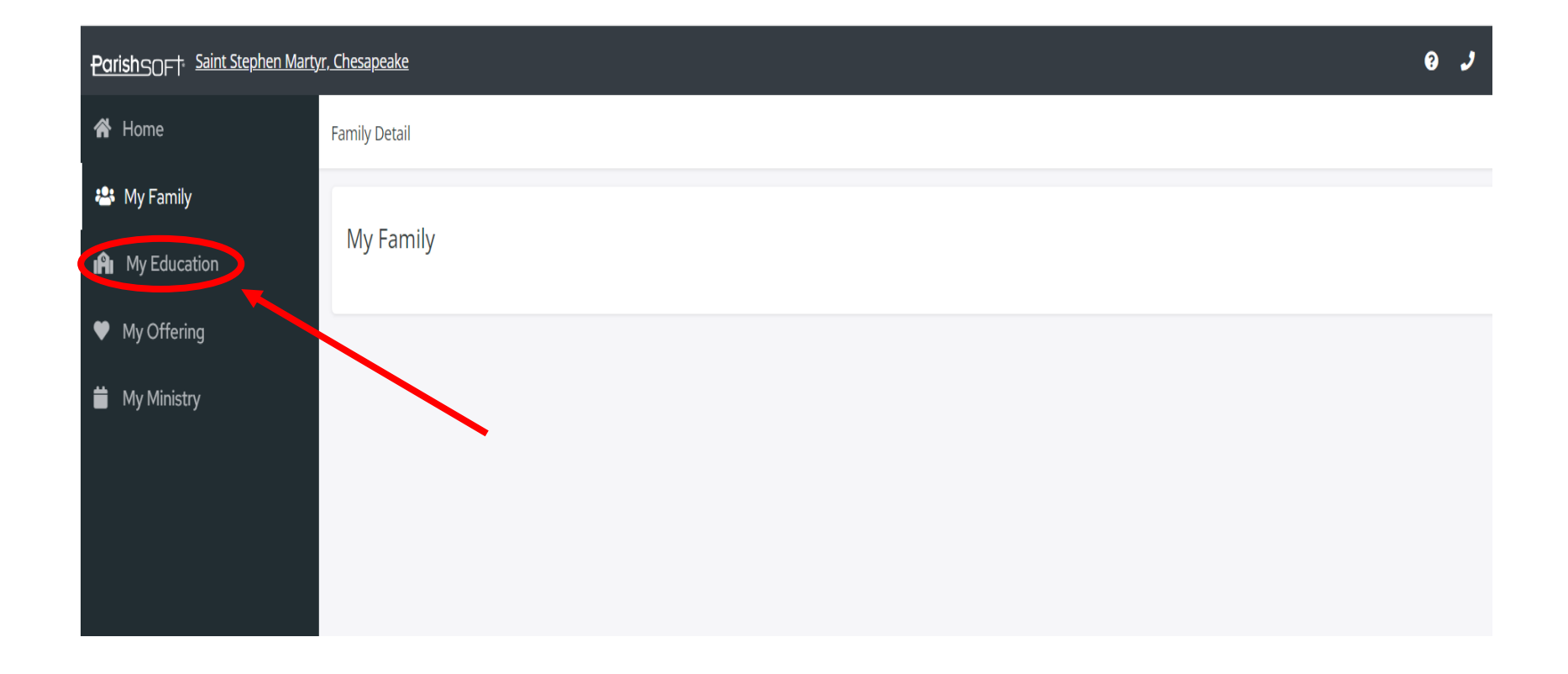

#### Click the "My Education" tab, which brings you to the "Online Registration" page.

| Parishsort Stephen I | Martyr, Chesapeake                                                                                                    |                                      | e 🦻              |
|----------------------|----------------------------------------------------------------------------------------------------|--------------------------------------|------------------|
| 😭 Home               | Online Registration                                                                                                    |                                      |                  |
| 🟝 My Family          | Stop & Povicy Current Family Dataila                                                                                                    |                                      |                  |
| 👔 My Education       | Last Name: Doe First Name(s): John and Mary                                                                                                    |                                      |                  |
| My Offering          | Primary Phone:                                                                                                    | Emergency Phone: (757) A21 7A16      |                  |
| 苗 My Ministry        | Primary Address: 1544 Battlefield Blvd S.<br>Chesapeake, VA 23322                                                                                                    | Family Email Address: ssm@ssmrcc.org |                  |
|                      | Information Correct? Make sure your information is currently of the sure your information is currently of the sure your informatin information is currently of the sure your information is curre | ent: <u>Update Family Record</u>     |                  |
|                      | Step 2: Select Enrollment Term                                                                                                    |                                      |                  |
|                      | Term*:                                                                                                    |                                      |                  |
|                      | Step 3: Add Students                                                                                                    |                                      | Total Students ( |
|                      | You must Select an Enrollment Term to Add a Student.                                                                                                    |                                      |                  |

## (1) Review and update family records, if necessary, and (2) Select the Enrollment Term.

| ParishSOFT Saint Stephen Mart | <u>yr, Chesapeake</u>                                                                            | 0 J                |
|-------------------------------|--------------------------------------------------------------------------------------------------|--------------------|
| A Home                        | Online Registration                                                                              |                    |
| 🛎 My Family                   | Step 1: Deview Convert Forsile Details                                                           |                    |
| 🔒 My Education                | Last Nam Doe First Name(: John and Mary                                                          |                    |
| My Offering                   | Primary Phone: (1) Emergency Phone: (757) 421-7416                                               |                    |
| 苗 My Ministry                 | Primary Address: 1544 Battlefield Blvd S.<br>Chesapeake, VA 23322                                |                    |
|                               | Information Correct? Make sure your information is current: <u>Update Family Record</u>          |                    |
|                               | Step 2: Select Enrollment Term (2)                                                               |                    |
|                               | Step 3: Add Students       Image: Step 3: Add Students       Image: Step 3: Add Student Student. | Total Students (0) |

#### Click the "Add Student" button.

| ParishSOF <sup>†</sup> Saint Stephen Mart                                  | irtyr, Chesapeake                                                                                                    | 0 J                |
|----------------------------------------------------------------------------|----------------------------------------------------------------------------------------------------|--------------------|
| A Home                                                                     | Online Registration                                                                                                    |                    |
| 🛎 My Family                                                                | Step 1: Review Current Family Details                                                                                                    |                    |
| <ul> <li>My Education</li> <li>My Offering</li> <li>My Ministry</li> </ul> | Last Nan       Doe       First Name       John and Mary         Primary Phone:                                                                                                    |                    |
| •                                                                          | Information Correct? Make sure your information is current: Update Family.Record   Step 2: Select Enrollment Term   Term*:   2023-2024   Dates:   0 Add Student   Submit Registration | Total Students (0) |

# (1) Fill out the "Student Information", (2) Select Session Preferences and (3) click "Save Student."

|              | Student                                                                                                    |
|--------------|----------------------------------------------------------------------------------------------------|
| ſ.           | Student Information                                                                                                    |
| ran<br>ne(s) | Student *                                                                                                    |
| (1)          | Grade *                                                                                                    |
|              | Special Learning Needs                                                                                                    |
| -1 ), - V    | Health or Medical Needs (include any allergies)                                                                                                    |
| ke si        | Session Preferences                                                                                                    |
| t T          | <b>1</b> How Do session Preferences Work? Select session preferences using the dropdowns below.We do our best to accomodate requests, but unfortunately we cannot guarantee placement. |
| 1            | 1st Choice *                                                                                                    |
| (2)          | 2nd Choice:                                                                                                    |
| L L          | 3rd Choice:                                                                                                    |
| (3)          | Save Student Cancel                                                                                                    |

#### To add another student, click "Add Student" again. When all students have been added, click the "Submit Registration" button.

| ParishSOF <sup>†</sup> Saint Stephen Mart         | t <u>yr, Chesapeake</u>                                                                                                    | 8.2              |
|---------------------------------------------------|----------------------------------------------------------------------------------------------------|------------------|
| 希 Home                                            | Online Registration                                                                                                    |                  |
| 📽 My Family 🕋 My Education                        | Step 1: Review Current Family Details         Last Name:       Doe         First Name(s):       John and Mary                                                                                                    |                  |
| <ul><li>My Offering</li><li>My Ministry</li></ul> | Primary Phone: <u>A Update Family Record</u> Emergency Phone:<br>Family Email Address:               (757) 421-7416          Primary Address:              1544 Battlefield Blvd S.               Family Email Address:               ssm@ssmrcc.org                                                      |                  |
|                                                   | <ul> <li>Information Correct? Make sure your information is current: Update Family Record</li> <li>Step 2: Select Enrollment Term         <ul> <li>Term*: 2023-2024</li> <li>Dates: 07/01/2023 - 06/30/2024</li> </ul> </li> <li>Step 3: Add Students         <ul> <li>Add Student</li> </ul> </li> </ul> | tal Students (0) |
|                                                   | Submit Registration                                                                                                    |                  |

#### After registering, select the "Pay Now" button and complete the form. One form can be used for all students.

| Parishsort Saint Stephen Ma | <u>rtyr, Chesapeake</u>                                                                                                    | e 🦻 |
|-----------------------------|----------------------------------------------------------------------------------------------------|-----|
| 😭 Home                      | Online Registration                                                                                                    |     |
| 🚢 My Family                 | Please monitor your spam toider:                                                                                                    |     |
| 👔 My Education              |                                                                                                    |     |
| My Offering                 | 07/05/2023 @ 04:31 PM                                                                                                    |     |
| 苗 My Ministry               | Doe, John and Mary Term: 2023-2024 Students Registered: 1                                                                                                    |     |
|                             | John Doe         Special Learning Needs: None provided.         Health or Medical Needs: None provided.         Grade: 18+         Class 1st Choice: AF - Bible Study         Class 2nd Choice: None selected.         Class 3rd Choice: None selected. |     |

Pay Now Back to Home